Instrukcja głosowania

1. Logowanie do systemu

W celu zalogowania do systemu należy wpisać adres e-mail i hasło, które zostało na niego przesłane przez system.

Po wypełnieniu danych należy uruchomić polecenie "Zaloguj się"

| PAN                  | Komitety naukowe PAN - system wyborczy                                                                                                    |
|----------------------|----------------------------------------------------------------------------------------------------|
| POLSKA AKADEMIA NAUK | Głosowania Pomoc                                                                                                    |
|                      | Uwaga 1 Serwis przeznaczony jest tylko dla uprawnionych użytkowników. Dane dostępowe przesylane są osobom zarejestrowanym przez Komitety. |
|                      | adres_email@domena.pl                                                                                                    |
|                      | ••••••                                                                                                    |
|                      | Zaloguj się                                                                                                    |
|                      |                                                                                                    |
|                      |                                                                                                    |
| Copyright © PAN 2016 |                                                                                                    |

2. Zgłaszanie kandydatur do komitetu

Po zalogowaniu, uprawniony użytkownik otrzymuje dostęp do kart głosowania Komitetów > "Lista komitetów"

| Karta do glosowania |
|---------------------|
| Karta do glosowania |
|                     |
| Karta do glosowania |
| Karta do glosowania |
| Karta do glosowania |
| Karta do glosowania |
| Karta do glosowania |
| Karta do glosowania |
| Karta do glosowania |
| Karta do glosowania |
|                     |
|                     |
|                     |

W celu zgłoszenia kandydatów, należy wybrać kartę do głosowania komitetu

## Po wybraniu karty komitetu należy wypełnić danymi pola wskazane w karcie

| Karta Gogosowana         Image         Image         Imag                                                                                                    |                         |                | 2     |                  |          |
|----------------------------------------------------------------------------------------------------|-------------------------|----------------|-------|------------------|----------|
| Typel         Nazwisko         Ining         e-Mail         Affaicaje           Profesor                                                                                                    <                                                                                                    |                         | Karta do głoso | wania |                  |          |
| 1       Profesor       •       •       •       •       •       •       •       •       •       •       •       •       •       •       •       •       •       •       •       •       •       •       •       •       •       •       •       •       •       •       •       •       •       •       •       •       •       •       •       •       •       •       •       •       •       •       •       •       •       •       •       •       •       •       •       •       •       •       •       •       •       •       •       •       •       •       •       •       •       •       •       •       •       •       •       •       •       •       •       •       •       •       •       •       •       •       •       •       •       •       •       •       •       •       •       •       •       •       •       •       •       •       •       •       •       •       •       •       •       •       •       •       •       •       •       •       •< | Lp Tytuł                | Nazwisko       | Imię  | e-Mail Afiliacja |          |
| 2       Profesor       •       •       •       •       •       •       •       •       •       •       •       •       •       •       •       •       •       •       •       •       •       •       •       •       •       •       •       •       •       •       •       •       •       •       •       •       •       •       •       •       •       •       •       •       •       •       •       •       •       •       •       •       •       •       •       •       •       •       •       •       •       •       •       •       •       •       •       •       •       •       •       •       •       •       •       •       •       •       •       •       •       •       •       •       •       •       •       •       •       •       •       •       •       •       •       •       •       •       •       •       •       •       •       •       •       •       •       •       •       •       •       •       •       •       •       •       •< | 1 Profesor •            |                |       |                  | wyczyść  |
| 3       Protesor       •       •       •       •       •       •       •       •       •       •       •       •       •       •       •       •       •       •       •       •       •       •       •       •       •       •       •       •       •       •       •       •       •       •       •       •       •       •       •       •       •       •       •       •       •       •       •       •       •       •       •       •       •       •       •       •       •       •       •       •       •       •       •       •       •       •       •       •       •       •       •       •       •       •       •       •       •       •       •       •       •       •       •       •       •       •       •       •       •       •       •       •       •       •       •       •       •       •       •       •       •       •       •       •       •       •       •       •       •       •       •       •       •       •       •       •       •< | 2 Profesor •            |                |       |                  | wyczyść  |
| 4       Profesor       •       •       •       •       •       •       •       •       •       •       •       •       •       •       •       •       •       •       •       •       •       •       •       •       •       •       •       •       •       •       •       •       •       •       •       •       •       •       •       •       •       •       •       •       •       •       •       •       •       •       •       •       •       •       •       •       •       •       •       •       •       •       •       •       •       •       •       •       •       •       •       •       •       •       •       •       •       •       •       •       •       •       •       •       •       •       •       •       •       •       •       •       •       •       •       •       •       •       •       •       •       •       •       •       •       •       •       •       •       •       •       •       •       •       •       •       •< | 3 Profesor •            |                |       |                  | wyczyść  |
| 5       Profesor       •       •       •       •       •       •       •       •       •       •       •       •       •       •       •       •       •       •       •       •       •       •       •       •       •       •       •       •       •       •       •       •       •       •       •       •       •       •       •       •       •       •       •       •       •       •       •       •       •       •       •       •       •       •       •       •       •       •       •       •       •       •       •       •       •       •       •       •       •       •       •       •       •       •       •       •       •       •       •       •       •       •       •       •       •       •       •       •       •       •       •       •       •       •       •       •       •       •       •       •       •       •       •       •       •       •       •       •       •       •       •       •       •       •       •       •       •< | 4 Profesor •            |                |       |                  | wyczyść  |
|                                                                                                    | 5 Profesor -            |                |       |                  | wyczyść  |
| 7     Profesor                                                                                                    | 6 Profesor •            |                |       |                  | wyczyść  |
| Profesor     wyczyść       Profesor     wyczyść       O Profesor     wyczyść       Wróć do listy komitetów     Cłosuj                                                                                                    | 7 Profesor              |                |       |                  | www.rućć |
| Profesor     wyczyść       Profesor     wyczyść       10     Profesor       wyczyść     wyczyść                                                                                                    | 8                       |                |       |                  | wyczyse  |
| Profesor     -     wyczyść       10     Profesor     -     wyczyść       Wróć do listy komitetów     Cłosuj                                                                                                    | Profesor •              |                |       |                  | wyczysc  |
| 10 Profesor - wyczyść Wróć do listy komitetów Głosuj                                                                                                    | 9 Profesor •            |                |       |                  | wyczyść  |
| Wróć do listy komitetów Głosuj                                                                                                    | 10 Profesor •           |                |       |                  | wyczyść  |
| (Josuj                                                                                                    |                         |                |       |                  |          |
|                                                                                                    | Wróć do listy komitetów |                |       |                  | Głosuj   |
|                                                                                                    |                         |                |       |                  |          |

Jeżeli zgłaszany kandydat jest w bazie Wyborców, pojawi się podpowiedź, z której można skorzystać. Jeżeli podpowiedź jest nieprawdziwa lub osoby tej nie ma w bazie, należy wprowadzić wymagane dane.

| LISI    | a konnitetow insitukcja o | plosow | ania Pomoc                   | )                      | Witaj  | Jan Przykładowy Wyłóguj się |
|---------|---------------------------|--------|------------------------------|------------------------|--------|-----------------------------|
|         |                           |        | Karta do gł<br>Komitet Biote | osowania<br>echnologii |        |                             |
| Lp      | Tytuł                     |        | Nazwisko                     | Imię                   | e-Mail | Afiliacja                   |
| 1       | Profesor                  | •      | przyk                        |                        |        | wyczyść                     |
| 2       | Profesor                  | •      | Przykładowy Jan              |                        |        | wyczyść                     |
| 3       | Profesor                  | •      |                              |                        |        | wyczyść                     |
| 4       | Profesor                  | •      |                              |                        |        | wyczyść                     |
| 5       | Profesor                  | •      |                              |                        |        | wyczyść                     |
| 6       | Profesor                  | •      |                              |                        |        | wyczyść                     |
| 7       | Profesor                  | •      |                              |                        |        | wyczyść                     |
| 8       | Profesor                  | •      |                              |                        |        | wyczyść                     |
| 9       | Profesor                  | •      |                              |                        |        | wyczyść                     |
| 10      | Profesor                  | •      |                              |                        |        | wyczyść                     |
| ,<br>10 | Profesor                  | •      |                              |                        |        | wyczy:                      |

Do czasu przesłania karty, głosowanie można przerwać i ponownie do niego wrócić.

## 3. Przesłanie karty

| is | ta komitetów Instrukcja głosowania Pomoc |                                |          | Witaj  | Jan Przykładowy Wyłóguj się |
|----|------------------------------------------|--------------------------------|----------|--------|-----------------------------|
|    |                                          | Karta do gło<br>Komitet Bioter | osowania |        |                             |
| p  | Tytuł                                    | Nazwisko                       | Imię     | e-Mail | Afiliacja                   |
| 1  | Profesor •                               |                                |          |        | wyczyść                     |
| 2  | Profesor •                               |                                |          |        | wyczyść                     |
| 3  | Profesor •                               |                                |          |        | wyczyść                     |
| 4  | Profesor •                               |                                |          |        | wyczyść                     |
| 5  | Profesor •                               |                                |          |        | wyczyść                     |
| 6  | Profesor •                               |                                |          |        | wyczyść                     |
| 7  | Profesor •                               |                                |          |        | wyczyść                     |
| в  | Profesor •                               |                                |          |        | wyczyść                     |
| 9  | Profesor •                               |                                |          |        | wyczyść                     |
| 10 | Profesor •                               |                                |          |        | wyczyść                     |

W celu przekazania kandydatur należy uruchomić polecenie Głosuj. Przed ostatecznym wysłaniem karty system wyświetli podsumowanie karty.

|       |                    |                                | Kar              | ta do glosowania<br>Komitet Biotechnologii |           |       |
|-------|--------------------|--------------------------------|------------------|--------------------------------------------|-----------|-------|
| Lp    | Tytul              | Nazwisko                       | Imię             | e-Mail                                     | Afiliacja | Uwagi |
| 1     | Profesor           | Przykładowy                    | Jan              | adres_email@domena.pl                      |           |       |
| 2     |                    |                                |                  |                                            |           |       |
| 3     |                    |                                |                  |                                            |           |       |
| 4     |                    |                                |                  |                                            |           |       |
| 5     |                    |                                |                  |                                            |           |       |
| 6     |                    |                                |                  |                                            |           |       |
| 7     |                    |                                |                  |                                            |           |       |
| 8     |                    |                                |                  |                                            |           |       |
| 9     |                    |                                |                  |                                            |           |       |
| 10    |                    |                                |                  |                                            |           |       |
|       |                    |                                |                  |                                            |           |       |
| Przes | słanie głosu uniem | ożliwi jakąkiwiek zmianę w kar | cie głosowania ! |                                            |           |       |
|       |                    |                                |                  |                                            |           |       |

Przesłanie karty nastąpi po uruchomieniu polecenia Prześlij kartę. Karta zostanie wysłana, a system (na liście komitetów) powiadomi, że możliwość zmiany karty jest już niemożliwa.

| Komitety naukowe PAN - sy                                                                                                    | ystem wyborczy                                                                                                    |
|----------------------------------------------------------------------------------------------------|----------------------------------------------------------------------------------------------------|
| Ista komtetow instrukça gledowania Promôc                                                                                                    | Witaj Jan Przyłładowy Wyłoguj się                                                                                                    |
| Karta została wysłana prawidłowo.                                                                                                    |                                                                                                    |
| Lista Komitetów Naukowych Wydziału II P                                                                                                    | AN w kadencji 2015 - 2018                                                                                                    |
| W celu zgłoszenia kandydatów, należy wybrać i wypełnić k                                                                                                    | artę do głosowania                                                                                                    |
| W celu zgłoszenia kandydatów, należy wybrać i wypełnić k<br>łazwa                                                                                                    | arte do glosowania                                                                                                    |
| W celu zgłoszenia kandydatów, należy wybrać i wypełnić k<br>Iazwa<br>Comitet Biołogii Molekularnej Komóńsi                                                                                                    | arte do glosowania<br>Karla do glosowania                                                                                                    |
| W celu zgłoszania kandydatów, należy wybrać i wypełnić k<br>Jazwa<br>Comiteł Biołogii Molekularnej Komórki<br>Komiteł Biołogii Organizmalnej                                                                                                    | arte do glosowania<br>Karta do glosowania<br>Karta do glosowania                                                                                                    |
| W celu zgłoszenia kandydatów; należy wybrać i wypełnić k<br>iazwa<br>fomiteł Biologii Molekularnej Komóńci<br>fomiteł Biologii Środowiskowej i Ewolucyjnej                                                                                                    | arte do glosovania<br>Karta do glosovania<br>Karta do glosovania<br>Karta do glosovania                                                                                                    |
| W celu zgłoszenia kandydatów, należy wybrać i wypełnić k<br>kazwa<br>komiteł Biołogii Molekularnej Komórki<br>Komiteł Biołogii Środowiskowej i Ewolucyjnej<br>Komiteł Biołochnologii                                                                                                    | Karta do glosowania<br>Karta do glosowania<br>Karta do glosowania<br>Karta do glosowania<br>Kandydatury zgłoszoni<br>Lista zaminytęta                                                                       |
| W celu zgłoszania kandydatów, należy wybrać i wypełnić k<br>dozwai<br>Comitet Biołogii Molekularnej Komóńsi<br>Comitet Biołogii Środowiskowej i Ewolucyjnej<br>Comitet Biołochnologii<br>Comitet Biołochnologii                                                                                                    | Karta de glosovania<br>Karta de glosovania<br>Karta de glosovania<br>Karta de glosovania<br>Kardydalurg zgloszon<br>Lista zaminięta<br>Karta de glosovania                                                  |
| W celu zgłoszania kandydatów, należy wybrać i wypełnić k<br>isomitet Biologii Molekularnej Komóńsi<br>Komitet Biologii Śrądowiskowej i Ewolucyjnej<br>Comitet Biołogii Śrądowiskowej i Ewolucyjnej<br>Comitet Biołochnologii<br>Comitet Nauk Agronomicznych<br>Komitet Nauk Leśnych i Technologii Drewna                            | Karta do glosovania<br>Karta do glosovania<br>Karta do glosovania<br>Karta do glosovania<br>Lista zamicnięta<br>Karta do glosovania<br>Karta do glosovania                                                  |
| W celu zgłoszania kandydatów, należy wybrać i wypełnić k<br>fomitet Biologii Molekularnej Komóńki<br>Komitet Biologii Środowiskowej i Ewolucyjnej<br>Komitet Biołochnologii<br>Comitet Biołochnologii<br>Comitet Nauk Agronomicznych<br>Komitet Nauk ożywności Żywieniu                                                             | Kata do glosovania<br>Kata do glosovania<br>Kata do glosovania<br>Kata do glosovania<br>Kandydahyr zgłoszoni<br>Lista zaminięta<br>Kata do glosovania<br>Kata do glosovania<br>Kata do glosovania           |
| W celu zgłoszania kandydatów, należy wybrać i wypełnić k<br>domitet Biołogii Molekularnej Komórki<br>Comitet Biołogii Gradowiskowej i Ewolucyjnej<br>Comitet Biołochnologii<br>Comitet Nauk Agronomicznych<br>Comitet Nauk Leśnych i Technologii Drewna<br>Comitet Nauk c Żywności i Żywieniu<br>Comitet Nauk c Żywności i Żywieniu | Karta do glosowania<br>Karta do glosowania<br>Karta do glosowania<br>Karta do glosowania<br>Karta do glosowania<br>Karta do glosowania<br>Karta do glosowania<br>Karta do glosowania<br>Karta do glosowania |